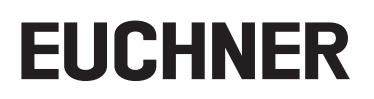

## Application

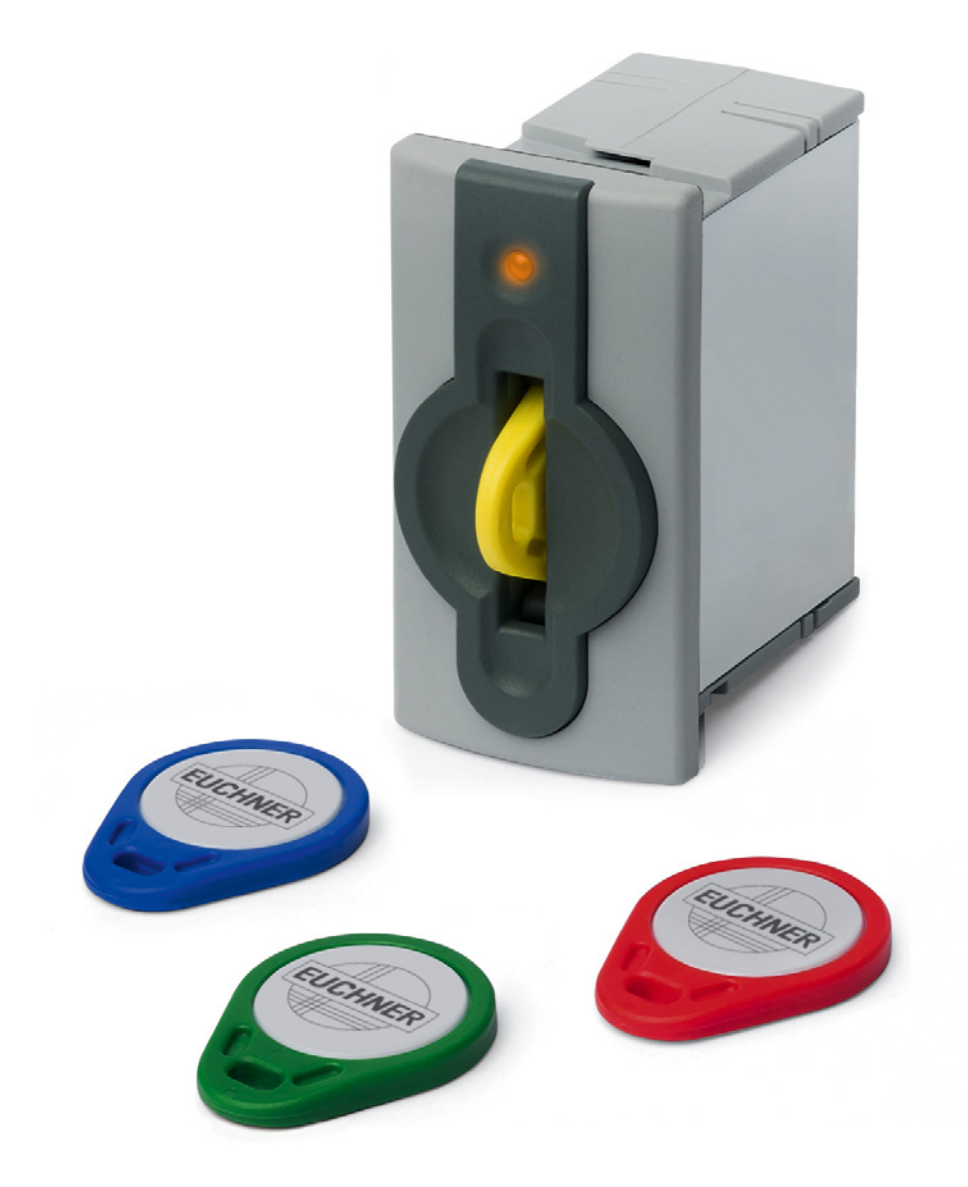

## Integration of EKS with TCP/IP Interface in Rockwell Studio 5000®

## Contents

| 1. | Abou  | ut this document                              |    |
|----|-------|-----------------------------------------------|----|
|    | 1.1.  | Version                                       | 3  |
|    | 1.2.  | Scope                                         | 3  |
|    | 1.3.  | Target group                                  | 3  |
|    | 1.4.  | Supplementary documents                       | 3  |
|    | 1.5.  | Notice                                        | 3  |
| 2. | Com   | ponents/modules used                          | 4  |
|    | 2.1.  | EUCHNER                                       | 4  |
|    | 2.2.  | Others                                        | 4  |
|    | 2.3.  | Software                                      | 4  |
| 3. | Fund  | ctional description                           | 4  |
| 4. | Impo  | orting the Add-On Instruction                 | 5  |
| 5. | Integ | grating the Add-On Instruction                | 7  |
|    | 5.1.  | Variable table for the Add-On Instruction     | 7  |
|    | 5.2.  | Creating the controller tags                  | 8  |
|    | 5.3.  | Configuring the messages                      |    |
|    | 5.4.  | Activating socket connection                  | 16 |
|    | 5.5.  | Command for writing Electronic-Key            | 17 |
|    | 5.6.  | Configuring the parameters for the IP address |    |
|    | 5.7.  | Starting the program                          |    |
|    | 5.8.  | Writing the Electronic-Key                    | 20 |
| 6. | Impo  | ortant note – please observe carefully!       |    |

## 1. About this document

#### 1.1. Version

| Version  | Date      | Change/addition                                                          | Chapter |
|----------|-----------|--------------------------------------------------------------------------|---------|
| 01-02/20 | 1/10/2020 | Prepared                                                                 | All     |
| 02-08/20 | 8/3/2020  | Addition: writing Electronic-Key                                         | 5.5/5.8 |
| 02.04/21 | 4/16/2021 | - Data type of "JobFinishedActiveTime" variable changed from UINT to INT | 5.1     |
| 03-04/21 | 4/10/2021 | - "IMPORTANT!" added: network card selection                             | 5.3     |

### 1.2. Scope

The purpose of this document is the integration and configuration of the EKS with TCP/IP interface in Rockwell Studio 5000 Logix Designer<sup>®</sup>.

### 1.3. Target group

Design engineers and installation planners for safety systems on machines, as well as setup and servicing staff possessing special expertise in handling safety components as well as expertise in the installation, setup, programming and diagnostics of programmable logic controllers (PLCs) and bus systems.

### 1.4. Supplementary documents

The overall documentation for this application consists of the following documents:

| Document title<br>(document number) | Contents                                                                                                  |     |
|-------------------------------------|----------------------------------------------------------------------------------------------------|-----|
| Manual<br>(2100420)                 | Electronic-Key-System<br>Manual for Electronic-Key adapter EKS and EKS FSA with Ethernet TCP/IP interface | www |
| Possibly enclosed data sheets       | Item-specific information about deviations or additions                                                   |     |

### 1.5. Notice

This application is based on the manual for the EKS with TCP/IP interface. Please refer to the manual for the technical details and other information. In the rest of this document, the EKS with TCP/IP interface is referred to as the "EKS" for short.

## 2. Components/modules used

### 2.1. EUCHNER

 $(\mathbf{i})$ 

| Description               | Order number / item                |
|---------------------------|------------------------------------|
| EKS with TCP/IP interface | 100401 / EKS-A-IEX-G01-ST02/03     |
|                           | 099265 / EKS-A-IEXA-G01-ST02/03/04 |

#### TIP!

More information and downloads about the aforementioned EUCHNER products can be found at <u>www.euchner.com</u>. Simply enter the order number in the search box.

### 2.2. Others

| Description                                   | Order number / item |
|-----------------------------------------------|---------------------|
| 1756-L81ES GuardLogix® 5580 Safety Controller | 1756-L81ES          |
| 1756-L8SP GuardLogix® 5580 Safety Partner     | 1756-L8SP           |

### 2.3. Software

| Description                | Version                                 |
|----------------------------|-----------------------------------------|
| Studio 5000 Logix Designer | Version 32.01.00 - Professional Edition |

## 3. Functional description

EKS TCP/IP devices are read/write systems with electronics for the inductive bidirectional interface to the transponder and interface electronics.

The system is connected via the integrated TCP/IP interface, which is designed as an RJ45 socket. A separate switch may be required for the TCP/IP connection. The EKS does not have an integrated switch.

The current state of the Electronic-Key adapter is displayed using a 3-color LED.

The Electronic-Key is placed on the Electronic-Key adapter for operation. The power supply for the transponder and the data are transferred between the Electronic-Key adapter and the Electronic-Key without using any contacts.

The data transmission between the control system and EKS is realized using an Add-On Instruction (AOI). The AOI handles establishing communication between the control system and EKS as well as sending and receiving the TCP/IP communication telegrams.

The AOI can be downloaded from <u>www.euchner.com</u> in the area Service/Downloads/Software/Sample files and Libraries/EKS.

## 4. Importing the Add-On Instruction

1. By right-clicking Add-On Instructions in the Controller Organizer, open the context menu and select Import Add-On Instruction.

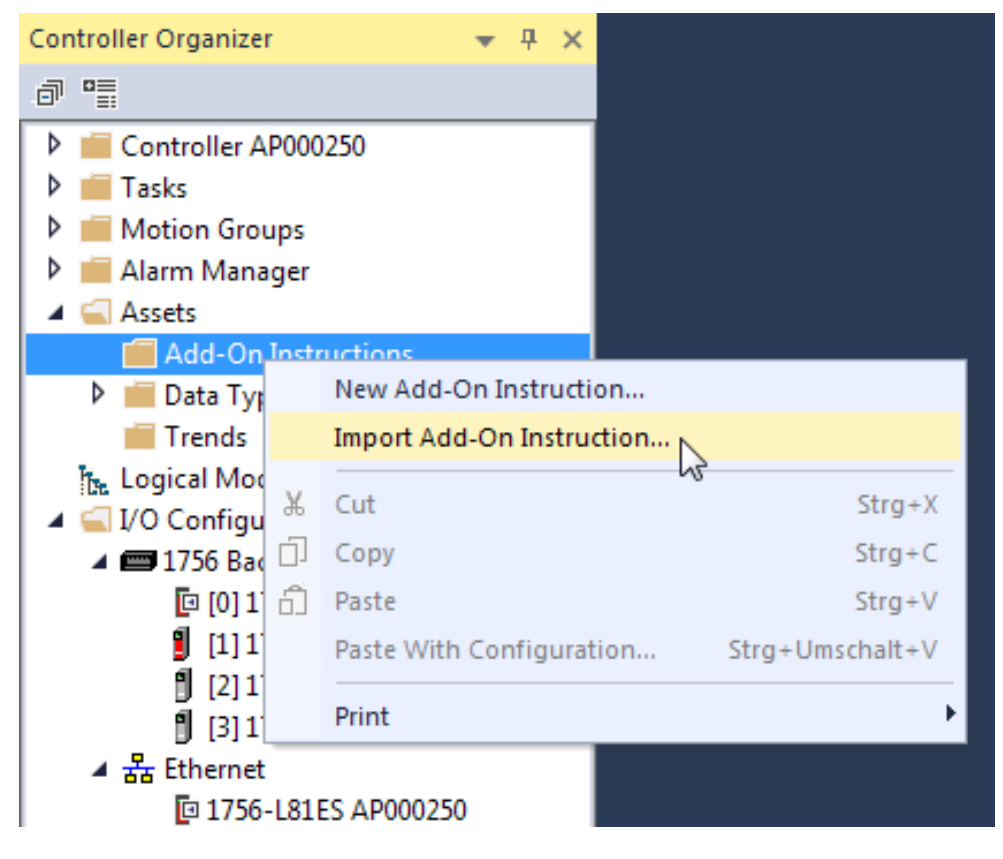

- Fig. 1: Add-On Instruction context menu
- 2. Select the folder with the downloaded AOI and open the AOI using Open.

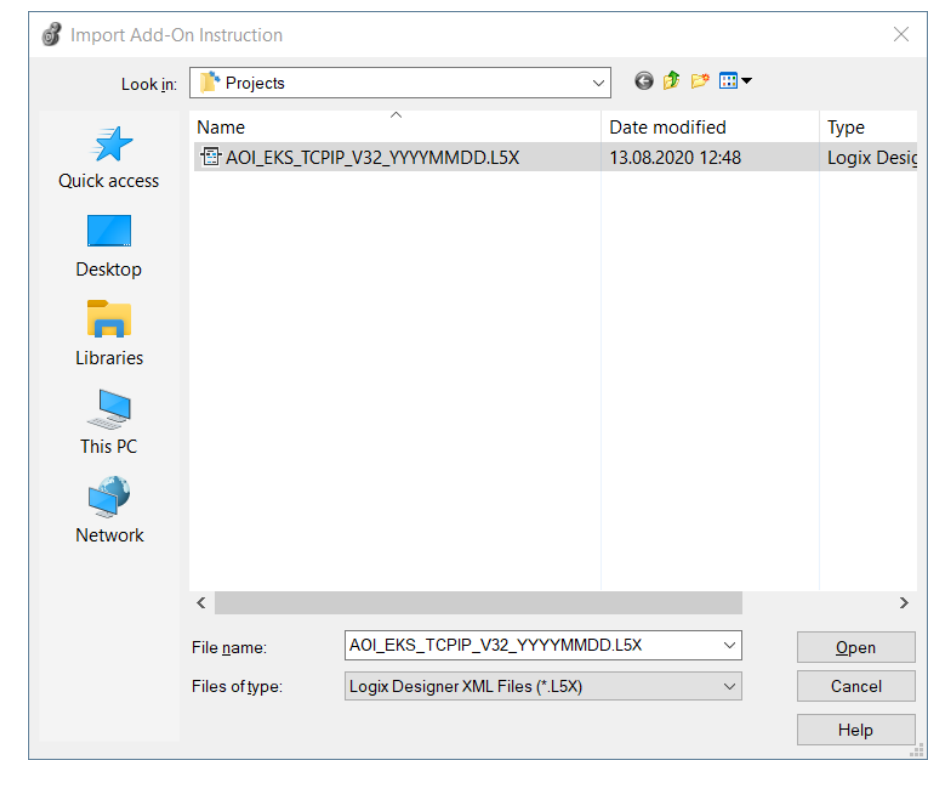

Fig. 2: Import Add-On Instruction dialog box

3. Complete the import in the Import Configuration window using OK without making any changes.

| ℤ ⅔ Find: Find: Find: Find/Replace                                                                    |
|----------------------------------------------------------------------------------------------------|
| Find Within: Final Name                                                                               |
| Import Content:                                                                                       |
| Add-On Instructions Configure Add-On Instruction Properties                                           |
| ADI_EKS_TCPIP_V32_YYYYM Import Name: AOI_EKS_TCPIP_V32_YYYYMMDD                                       |
| - Routines Operation: Use Existing                                                                    |
| Geferences     Geferences (i) References will be imported as     Configured in the References folders |
| -Lo Errors/Warnings* Final Name: A01_EKS_TCPIP_V32_YYYMM V Collision Details                          |
| Description:                                                                                          |
|                                                                                                    |
|                                                                                                    |
|                                                                                                    |
| Class: Standard                                                                                       |
| Revision: v1.0                                                                                        |
| Revision Note:                                                                                        |
| Vendor:                                                                                               |
|                                                                                                    |
|                                                                                                    |
|                                                                                                    |
|                                                                                                    |
|                                                                                                    |
|                                                                                                    |
|                                                                                                    |
|                                                                                                    |
|                                                                                                    |
|                                                                                                    |
| OK Cancel Help                                                                                        |
| Ready                                                                                                 |

#### Fig. 3: Import Configuration window

The following data types and the Add-On Instruction are added to the Controller Organizer during the import.

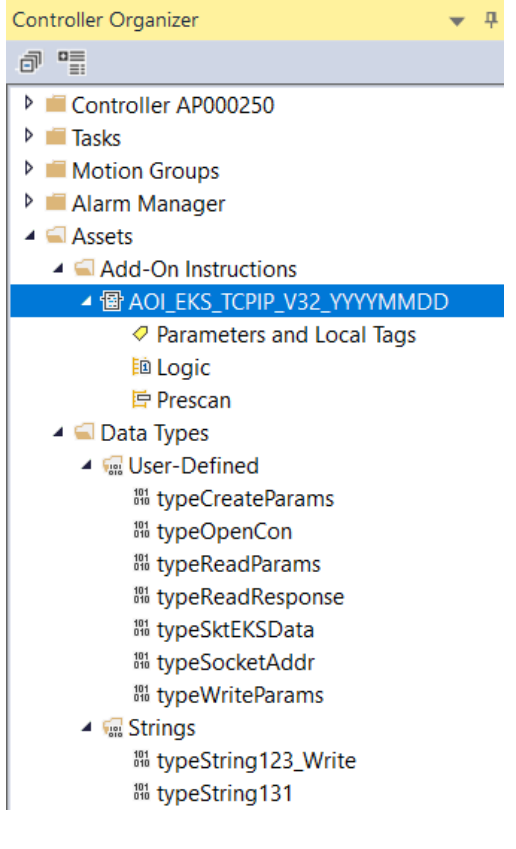

Fig. 4: Imported data types and AOI

# **EUCHNER**

## 5. Integrating the Add-On Instruction

### 5.1. Variable table for the Add-On Instruction

|                           |    | -                  |
|---------------------------|----|--------------------|
| AOI_EKS_TOPIP_V32_YYYYMMI | 00 |                    |
| AOI_EKS_TCPIP_V32_YYY     |    | 1                  |
| SktConExable              | 77 | CSktConToServ )-   |
| SktEKSData                | 2  |                    |
| SktTimeout                | ?  | CSktUsed )-        |
|                           | 77 |                    |
| SktCreateMsg              | 2  | SktError >         |
| SktConnectMsg             | 2  |                    |
| SktRaadMsg                | 2  | CSatOpen -         |
| SktWriteMag               | 2  |                    |
| SktDelMsg                 | 2  | CSktRead >         |
| EKSReadMode               | ?  |                    |
|                           | 22 | C3ktWiteMan        |
| lobFinishedActiveTime     | 72 |                    |
| EKSStartAddressRead       | 2  | CEKSKevIN)         |
|                           | 77 |                    |
| KSNumberOfDytesRead       | 2  | CEKSStatusMessags> |
|                           | 77 |                    |
| KSKeyDataRead             | 2  | ClobFinished >     |
| KSStartAddressWrite       | 2  |                    |
|                           | 77 |                    |
| 3KSNumberOfBytesWrite     | ?  |                    |
|                           | 77 |                    |
| <b>EKSKeyDatsWrite</b>    | 2  |                    |
| EKSStatusNumber           | 72 |                    |

| Variable                   | Use    | Data type                      | Description                                                                                                 |
|----------------------------|--------|--------------------------------|----------------------------------------------------------------------------------------------------|
| AOI_EKS_TCPIP_V32_YYYYMMDD | -      | AOI_EKS_TCPIP_<br>V32_YYYYMMDD | Instance for the AOI                                                                                        |
| SktConEnable               | Input  | BOOL                           | Activates TCP/IP socket connection                                                                          |
| SktEKSData                 | InOut  | typeSktEKSData                 | This variable contains all necessary data for the messages                                                  |
| SktTimeout                 | Input  | DINT                           | Time limit for the messages (in ms)                                                                         |
| SktCreateMsg               | InOut  | MESSAGE                        | Message for creating the TCP/IP socket                                                                      |
| SktConnectMsg              | InOut  | MESSAGE                        | Message for establishing the TCP/IP socket con-<br>nection                                                  |
| SktReadMsg                 | InOut  | MESSAGE                        | Message for reading the content of the TCP/IP telegram                                                      |
| SktWriteMsg                | InOut  | MESSAGE                        | Message for writing the TCP/IP telegram                                                                     |
| SktDelMsg                  | InOut  | MESSAGE                        | Message for deleting the TCP/IP socket connection                                                           |
| EKSReadMode                | Input  | SINT                           | Mode for the request 1= manual; 2= automatic                                                                |
| JobFinishedActiveTime      | Input  | INT                            | Time value (in ms) indicating how long the JobFin-<br>ished bit is to remain active after the write process |
| EKSStartAdressRead         | Input  | SINT                           | Start address for the Electronic-Key data to be requested                                                   |
| EKSNumberOfBytesRead       | Input  | SINT                           | Amount of Electronic-Key data to be requested                                                               |
| EKSKeyDataRead             | InOut  | SINT[124]                      | Reply with the user data from the EKS Electronic-Key                                                        |
| EKSStartAddressWrite       | Input  | SINT                           | Start address of the Electronic-Key data to be written                                                      |
| EKSNumberOfBytesWrite      | Input  | SINT                           | Amount of Electronic-Key data to be written                                                                 |
| EKSKeyDataWrite            | InOut  | SINT[116]                      | Electronic-Key data to be written                                                                           |
| EKSStatusNumber            | Output | INT                            | EKS status                                                                                                  |
| SktConToServ               | Output | BOOL                           | Attempting to establish a server connection                                                                 |
| SktUsed                    | Output | BOOL                           | TRUE = the socket connection process is started;<br>FALSE = the socket connection process is stopped        |
| SktError                   | Output | BOOL                           | Socket connection error                                                                                     |
| SktOpen                    | Output | BOOL                           | Socket connection open                                                                                      |
| SktRead                    | Output | BOOL                           | Receiving telegram                                                                                          |
| SktWrite                   | Output | BOOL                           | Sending telegram                                                                                            |
| EKSKeylN                   | Output | BOOL                           | EKS Electronic-Key placed in the Electronic-Key adapter                                                     |
| EKSStatusMessage           | Output | BOOL                           | An EKS status message has been received                                                                     |
| JobFinished                | Output | BOOL                           | Write process completed                                                                                     |

Table 1: AOI variable table

### 5.2. Creating the controller tags

1. Open a program (e.g. MainRoutine) and drag the AOI to a new rung using drag & drop.

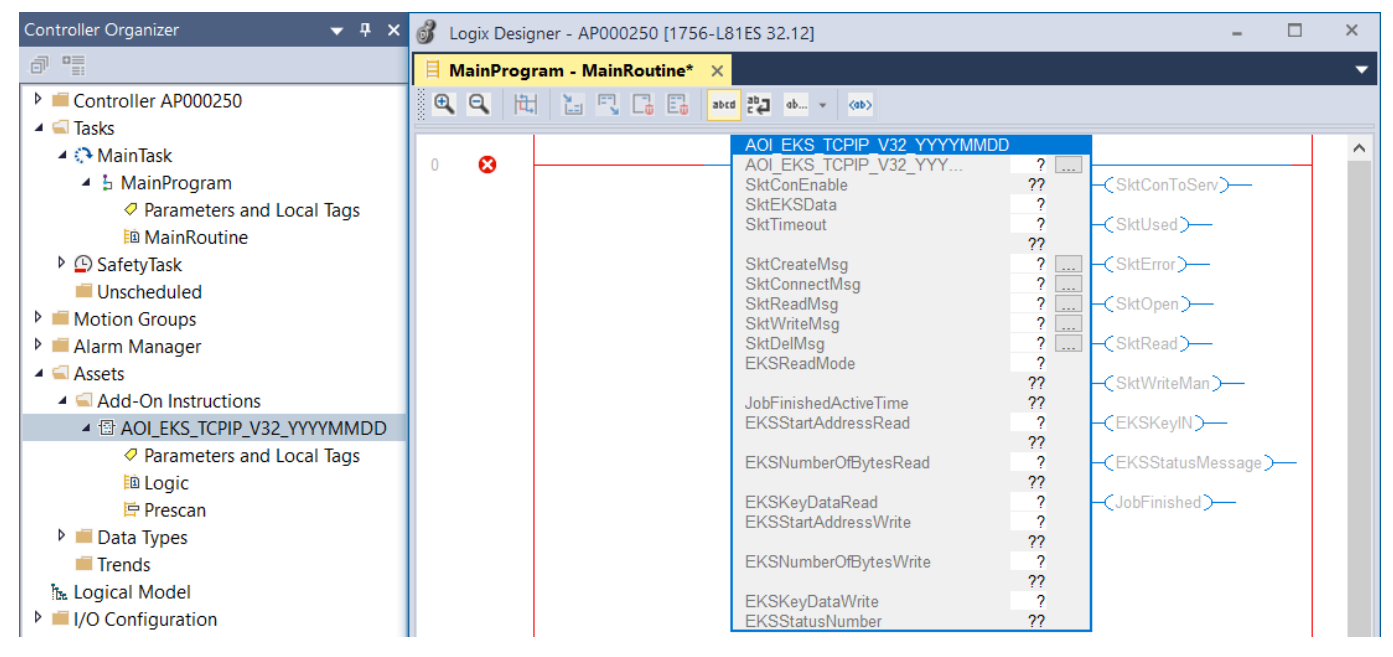

Fig. 5: Adding the AOI to the main program

2. Create the instance of the AOI. Type the name of the instance in the field for the variable AOI\_EKS\_TCPIP\_V32\_YYYMMDD and open the context menu by right-clicking. In this example, select New "AOI\_EKS\_Milling."

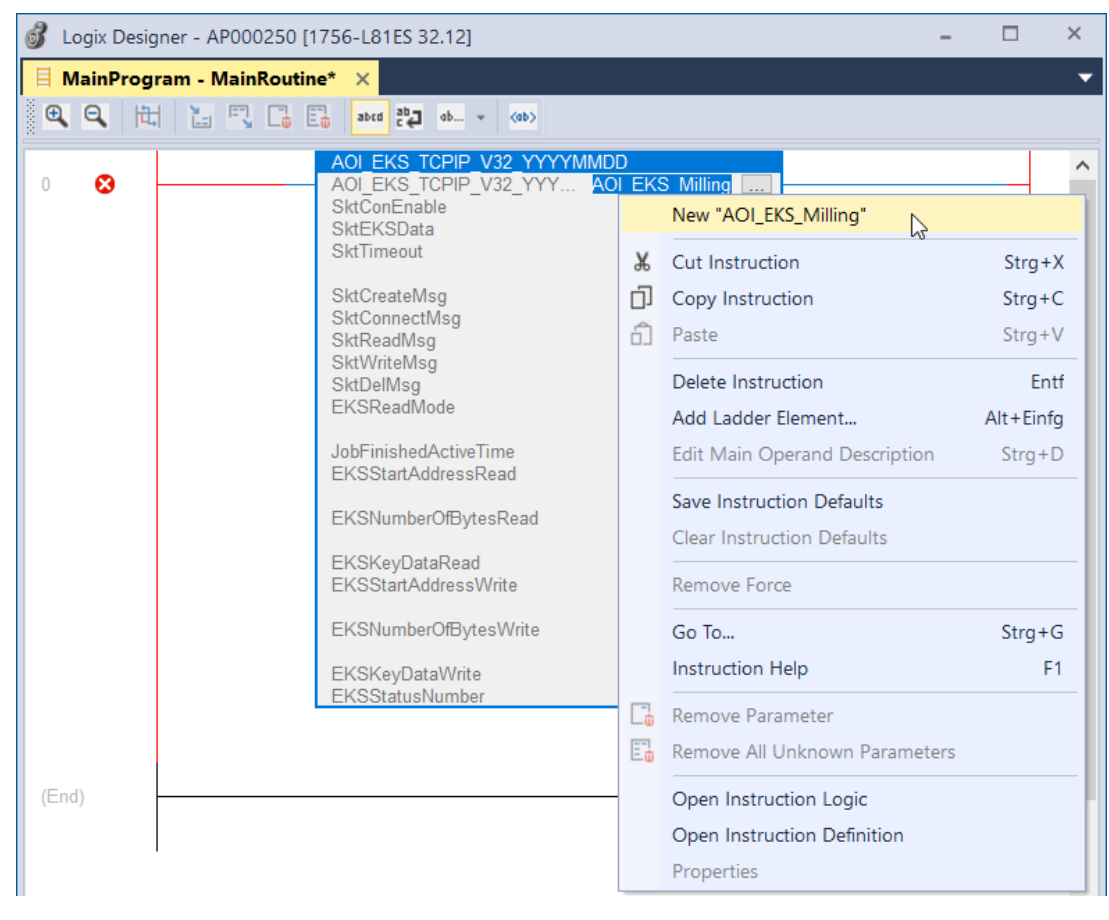

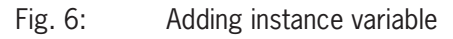

3. The necessary information is already entered in the New Tag window. Click Create to create the variable.

| New Tag                           |                            | ×          |
|-----------------------------------|----------------------------|------------|
| <u>N</u> ame:                     | AOI_EKS_Milling            | Create 🗸 🗸 |
| Description:                      | ^                          | Cancel     |
|                                   |                            | Help       |
|                                   | ~                          |            |
| <u>U</u> sage:                    | <controller></controller>  |            |
| Typ <u>e</u> :                    | Base ~ <u>C</u> onnection  |            |
| Alias <u>F</u> or:                | ~                          |            |
| Data <u>T</u> ype:                | AOI_EKS_TCPIP_V32_YYYYMMDE |            |
| Para <u>m</u> eter<br>Connection: | ×                          |            |
| <u>S</u> cope:                    | ₽ AP000250                 |            |
| Cl <u>a</u> ss:                   | Standard ~                 |            |
| E <u>x</u> ternal<br>Access:      | Read/Write ~               |            |
| St <u>y</u> le:                   | $\checkmark$               |            |
| <u>C</u> onstant                  |                            |            |
| Seguencing                        |                            |            |
| Open Config                       | guration                   |            |
| Open <u>P</u> aran                | neter Connections          |            |

#### Fig. 7: Creating instance variable

4. Create the variable for the EKS socket connection. Type the variable name in the related variable field and open the context menu by right-clicking. In this example, select *New "EKS\_Milling.*" Then create the variable using *Create* without making any changes.

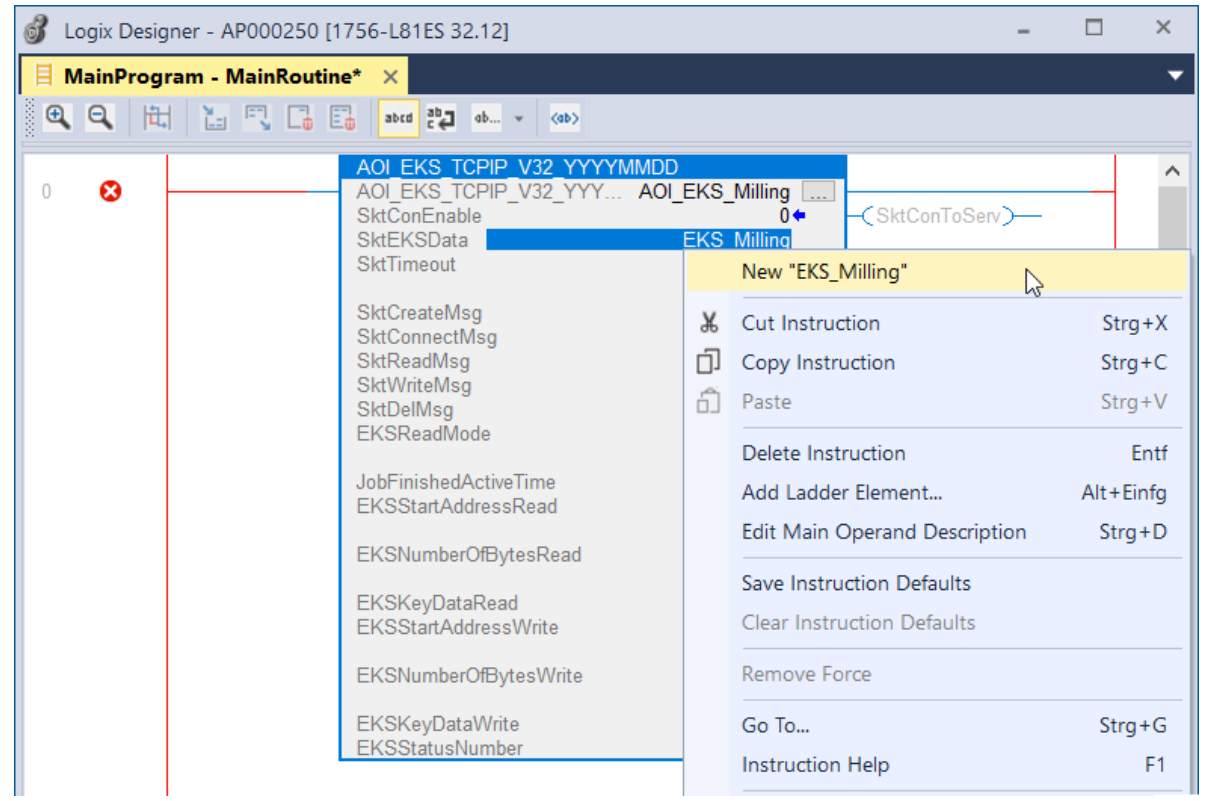

Fig. 8: Creating variable for the EKS socket data

ΕN

5. Create the variable for the Socket Create Message. Type the variable name in the related variable field and open the context menu by right-clicking. In this example, select *New "EKS\_Skt\_Create\_Msg."* 

| 💰 Logix Designer - AP000250 [1756-L81ES 32.12] – □ ×                                                                                                    |                                                                                                    |   |  |  |  |
|----------------------------------------------------------------------------------------------------|----------------------------------------------------------------------------------------------------|---|--|--|--|
| 🗏 MainProgram - MainRoutine* 🗙                                                                                                    |                                                                                                    | - |  |  |  |
| <b>€</b> , <b>Q</b> ,  ₩, ½, <sup>¬</sup> , <sup>¬</sup> , <sup>™</sup> , <sup>™</sup> , <sup>™</sup> , <sup>™</sup> , <sup>™</sup> , <sup>™</sup> , <sup>™</sup> , <sup>™</sup>  |                                                                                                    |   |  |  |  |
| 0 ☎ AOI EKS TCPIP_V32_YYYYY<br>AOI_EKS_TCPIP_V32_YYYY<br>SktConEnable<br>SktEKSData<br>SktTimeout<br>SktCreateMsg EKS<br>SktConnectMsg<br>SktReadMsg<br>SktReadMsg<br>SktWriteMsg | /MMDD         AOI_EKS_Milling         0 ←         EKS_Milling         2000         -(SktConToServ)-         -(SktUsed)-         KS         Skt         Create       Msg         New "EKS_Skt_Create_Msg"         X       Cut Instruction         StratX | ^ |  |  |  |
| SktDelMsg<br>EKSReadMode                                                                                                    | Copy Instruction     Strg+C                                                                                                    |   |  |  |  |
| JobFinishedActiveTime                                                                                                    | Paste Strg+V                                                                                                    |   |  |  |  |
| EKSStartAddressRead<br>EKSNumberOfBytesRead                                                                                                    | Delete Instruction Entf<br>Add Ladder Element Alt+Einfg                                                                                                    |   |  |  |  |
| EKSKeyDataRead<br>EKSStartAddressWrite                                                                                                    | Edit Main Operand Description Strg+D                                                                                                    |   |  |  |  |
| EKSNumberOfBytesWrite                                                                                                    | Save Instruction Defaults<br>Clear Instruction Defaults                                                                                                    |   |  |  |  |
| EKSKeyDataWrite<br>EKSStatusNumber                                                                                                    | Remove Force                                                                                                    |   |  |  |  |

Fig. 9: Creating the Socket Create Message variable

6. Then create the variable using *Create* without making any changes.

| New Tag                           |                           | ×          |
|-----------------------------------|---------------------------|------------|
| <u>N</u> ame:                     | EKS_Skt_Create_Msg        | Create 🗸 🔻 |
| Description:                      | ^                         | Cancel     |
|                                   |                           | Help       |
|                                   | ~                         |            |
| <u>U</u> sage:                    | <controller></controller> |            |
| Тур <u>е</u> :                    | Base ∨ <u>C</u> onnection |            |
| Alias <u>F</u> or:                | ~                         |            |
| Data <u>T</u> ype:                | MESSAGE                   |            |
| Para <u>m</u> eter<br>Connection: | ~                         |            |
| <u>S</u> cope:                    | P000250                   |            |
| Cl <u>a</u> ss:                   | Standard ~                |            |
| E <u>x</u> ternal<br>Access:      | Read/Write $\vee$         |            |
| St <u>y</u> le:                   | ~                         |            |
| <u>C</u> onstant                  |                           |            |
| Seguencing                        | 9                         |            |
| Open MES                          | SAGE Configuration        |            |
| Open <u>P</u> arar                | meter Connections         |            |

Fig. 10: Creating the Socket Create Message variable

| $\mathbf{i}$ |  |
|--------------|--|
|              |  |

#### IMPORTANT

Repeat the creation of the message variables (steps 5 and 6) for the variables *SktConnectMsg*, *SktReadMsg*, *SktWriteMsg* and *SktDelMsg*. Additionally create the *EKSKeyDataRead* and *EKSKeyDataWrite* variables.

#### 7. Entering values for the input variables.

| Variable              | Value                                                                                                    |
|-----------------------|----------------------------------------------------------------------------------------------------|
| SktTimeout            | 2,000 (ms)                                                                                                    |
| EKSReadMode           | <ul> <li>1 = manual mode; the Electronic-Key data are received by triggering the variable SktWrite</li> <li>2 = automatic mode; the reception of the Electronic-Key data is triggered by reading the Electronic-Key status Key/N (see manual)</li> </ul> |
| JobFinishedActiveTime | Variable (value from 0 to 65,535) → Time value (in ms) indicating how long the JobFinished bit is to remain active after the write process                                                                                                    |
| EKSStartAddressRead   | Variable (value from 0 to 116) $\rightarrow$ Start address for the user data used                                                                                                    |
| EKSNumberOfBytesRead  | Variable (value from 0 to 124) $\rightarrow$ Number of bytes to be read                                                                                                    |
| EKSStartAddressWrite  | Variable (value from 0 to 112) $\rightarrow$ Start address for the user data used                                                                                                    |
| EKSNumberOfBytesWrite | Variable (value from 4 to 116) $\rightarrow$ Number of bytes to be written                                                                                                    |

 $\mathbf{i}$ 

#### IMPORTANT

On the Electronic-Key read/write with 116 bytes freely programmable, the memory is organized in 4-byte blocks. This means the start address for writing must be given in the range byte number 0 to byte number 112, always in 4-byte steps (byte number 0, 4, 8 ... 112). Also, a multiple of 4-byte-sized blocks must always be written (4, 8, 12 ... 116 bytes)!

However, during reading it is possible to access the memory byte-by-byte without the above-mentioned restriction for writing.

The Electronic-Key read/write also has a unique 8-byte serial number that is permanently written to the memory during the Electronic-Key production process. The serial number therefore cannot be changed. This serial number is used for secure differentiation of every single Electronic-Key. It is necessary that all 8 bytes are completely evaluated for secure differentiation. The serial number is appended to the freely programmable memory. The serial number can be read by entering the start address byte number 116 and the number of bytes 8.

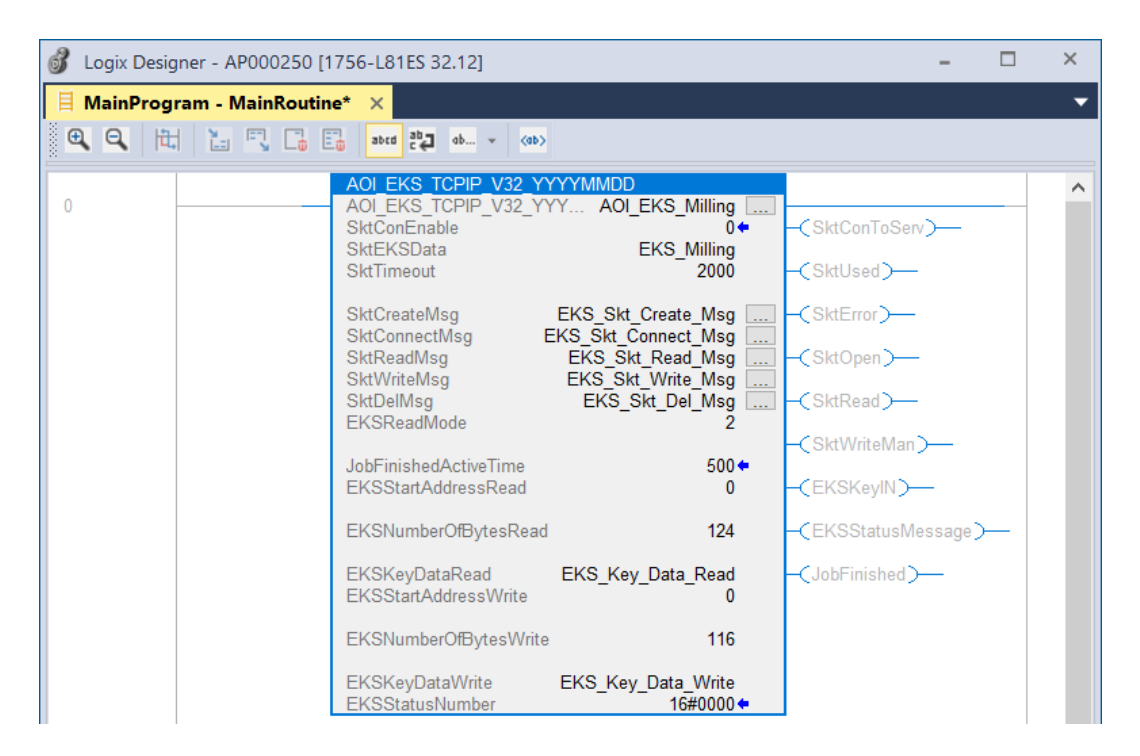

![](_page_10_Figure_10.jpeg)

### 5.3. Configuring the messages

1. Open the Configuration Dialog for SktCreateMsg.

![](_page_11_Picture_4.jpeg)

#### Fig. 12: Opening the Configuration Dialog

2. Select Service Type: Socket Create. Configure the following parameters:

| Parameter           | Value                                                            |
|---------------------|------------------------------------------------------------------|
| Source Element      | EKS_Milling.CreateSrc                                            |
| Destination Element | EKS_Milling.Inst                                                 |
| Path                | THIS (you will find the Path parameter on the Communication tab) |

![](_page_11_Picture_8.jpeg)

#### IMPORTANT

The network interface via which the EKS is to communicate must be specified in the *Path* parameter. If there are several network cards, make sure that the correct network card is selected in the *Path* parameter. This concerns every *Message* configuration.

| Message Configuration - EKS_Skt_Create_Msg                                                                                                    | Message Configuration - EKS_Skt_Create_Msg                                               |
|----------------------------------------------------------------------------------------------------|------------------------------------------------------------------------------------------|
| Configuration* Communication Tag                                                                                                    | Configuration* Communication* Tag                                                        |
| Message Type: CIP Generic  Service Socket Create  Type: Source Length: Service 4b (Hex) Class: 342 (Hex) Instance: 0 Attribute: 0 (Hex) Element: EKS_Milling.CreateSrc New Tag | Path: THIS     THIS     THIS     THIS     This     Broadcast:       Communication Method |
| ◯ Enable ◯ Enable Waiting ◯ Start ◯ Done Done Length: 0                                                                                                    | Cenable Cenable Waiting Start ODone Done Length: 0                                       |
| Cerror Code: Extended Error Code:      Timed Out      Timed Out      Timed Out      Timed Out      Timed Out                                                                   | ○ Error Code: Extended Error Code: ☐ Timed Out ♥<br>Error Path:<br>Error Text:           |
| OK Abbrechen Obernehmen Hilfe                                                                                                    | OK Abbrechen Obemehmen Hilfe                                                             |

Fig. 13: Configuring parameters for *Socket Create Message* 

3. Open the Configuration Dialog for SktConnectMsg. Select Service Type: OpenConnection. Configure the following parameters:

| Parameter      | Value                                                            |
|----------------|------------------------------------------------------------------|
| Source Element | EKS_Milling.OpenSrc                                              |
| Source Length  | 1                                                                |
| Instance       | 0                                                                |
| Path           | THIS (you will find the Path parameter on the Communication tab) |

| Message Configuration - EKS_Skt_Connect_Msg                                                                                                    | Message Configuration                                                                                                    |
|----------------------------------------------------------------------------------------------------|----------------------------------------------------------------------------------------------------|
| Message Configuration - EKS_Skt_Connect_Msg         Configuration*         Configuration*         Configuration*         Configuration*         Configuration*         Configuration*         Configuration*         Configuration*         Configuration*         Configuration*         Configuration*         Configuration*         Configuration*         Service         Code:         Service         Code:         Code:         O         Attribute:         O         Hexx)         Element:         New Tag | Message Configuration  Configuration  Configuration  Communication  THIS  Broadcast:  Communication Method  CIP DH+ Channel:  Communication Method  CIP DH+ Channel:  Communication Method  CIP CIP CIP CIP CIP CIP CIP CIP CIP CI |
| O Enable ○ Enable Waiting ○ Start ○ Done Done Length: 0     O Error Code: Extended Error Code: □ Timed Out ◆ Error Path: Error Text:      OK Abbrechen Übernehmen Hilfe                                                                                                    | C Enable ○ Enable Waiting ○ Start ○ Done Done Length: 0     Error Code: Extended Error Code: □ Timed Out ◆ Error Path: Error Text:      OK Abbrechen Ubemehmen Hilfe                                                               |

Fig. 14: Configuring parameters for OpenConnection Message

4. Open the Configuration Dialog for SktReadMsg. Select Service Type: ReadSocket. Configure the following parameters:

| Parameter           | Value                                                             |
|---------------------|-------------------------------------------------------------------|
| Source Element      | EKS_Milling.ReadSrc                                               |
| Destination Element | EKS_Milling.ReadResponse                                          |
| Instance            | 0                                                                 |
| Path                | THIS (you will find the Path parameter on the Communication tab). |

| Message Configuration - EKS_Skt_Read_Msg                                                                                                    | Message Configuration                                                                                                    |
|----------------------------------------------------------------------------------------------------|----------------------------------------------------------------------------------------------------|
| Configuration* Communication Tag                                                                                                    | Configuration* Communication* Tag                                                                                                    |
| Message Type:       CIP Generic         Service       ReadSocket         Type:       Source Element:         Service       ad         Code:       ad         Instance:       0         Attribute:       0         (Hex)       Hex)         Element:       Element:         Exs_Miling.ReadResponse         New Tag | Path: THIS THIS Broadcast:  Communication Method © CIP DH+ Channel:  A*  Destination Link: 0  O  O  O  O  O  O  O  O  O  O  O  O  O  O  O  O  O  O  O  O  O  O  O  O  O  O  O  O  O  O  O  O  O  O  O  O  O  O  O  O  O  O  O  O  O  O  O  O  O  O  O  O  O  O  O  O  O  O  O  O  O  O  O  O  O  O  O  O  O  O  O  O  O  O  O  O  O  O  O  O  O  O  O  O  O  O  O  O  O  O  O  O  O  O  O  O  O <po <p="">O  <po <p="">O  <po <="" <po="" description="" p=""></po></po></po> |
| Carable Carable Waiting Caraba Cone Done Length: 0                                                                                                    | ⊖ Enable ⊖ Enable Waiting ⊖ Start ⊖ Done Done Length: 0                                                                                                    |
| O Error Code: Extended Error Code:      Timed Out ♥ Error Path: Error Text:                                                                                                    | ○ Error Code: Extended Error Code:                                                                                                    |
| OK Abbrechen Übernehmen Hilfe                                                                                                    | OK Abbrechen Obernehmen Hilfe                                                                                                    |

Fig. 15: Configuring parameters for ReadSocket Message

5. Open the Configuration Dialog for SktWriteMsg. Select Service Type: WriteSocket. Configure the following parameters:

| Parameter           | Value                                                            |
|---------------------|------------------------------------------------------------------|
| Source Element      | EKS_Milling.WriteSrc                                             |
| Destination Element | EKS_Milling.WriteSizeSent                                        |
| Source Length       | 1                                                                |
| Instance            | 0                                                                |
| Path                | THIS (you will find the Path parameter on the Communication tab) |

| Message Configuration - EKS_Skt_Write_Msg                                                                                                    | ×                                                                                                    | Message Configuration                                                                                                    |
|----------------------------------------------------------------------------------------------------|----------------------------------------------------------------------------------------------------|----------------------------------------------------------------------------------------------------|
| Configuration* Communication Tag                                                                                                    |                                                                                                    | Configuration* Communication* Tag                                                                                                  |
| Message Type: CIP Generic<br>Service WriteSocket<br>Service Generic<br>Service (Hex) Class: 342 (Hex)<br>Code: 4e (Hex) Class: 342 (Hex)<br>Instance: 0 Attribute: 0 (Hex) | Source Element:     EKS_Milling.WriteSrc       Source Length:     1       1     -       Bestination     EKS_Milling.WriteSize       Element:     EKS_Milling.WriteSizeSen | Path: THIS      THIS     THIS     Broadcast:      Communication Method                                                             |
|                                                                                                    | - Netra Ogina                                                                                                    | CIP With<br>Source ID Source Link: D Destination Node: D (Octal)<br>Connected Cache Connections Curve Connection                   |
| C Enable C Enable Waiting C Start                                                                                                    | O Done Done Length: 0                                                                                                    | ○ Enable     ○ Enable     ○ Start     ○ Done     Done     Length: 0       ○ Error Code:     Extended Error Code:     □ Timed Out ◆ |
| Error Text:                                                                                                    | Abbrechen Übernehmen Hilfe                                                                                                    | Error Path:<br>Error Text:<br>OK Abbrechen Ubernehmen Hiffe                                                                        |

Fig. 16: Configuring parameters for *WriteSocket* Message

6. Open the Configuration Dialog for SktDelMsg. Select Service Type: DeleteSocket. Configure the following parameters:

| Parameter                                                                      | value                                                                                                    |                                                                                                    |
|--------------------------------------------------------------------------------|----------------------------------------------------------------------------------------------------|----------------------------------------------------------------------------------------------------|
| Instance                                                                       | 0                                                                                                    |                                                                                                    |
| Path                                                                           | THIS (you will find the Path parameter on the Commun                                                                                                    | ication tab)                                                                                                    |
|                                                                                |                                                                                                    |                                                                                                    |
| Message Configuration - EKS_Skt                                                | _Del_Msg                                                                                                    | Message Configuration                                                                                                    |
| Configuration* Communication                                                   | Tag                                                                                                    | Configuration* Communication* Tag                                                                                                    |
| Message Type: CIP Gene                                                         | eric 🔻                                                                                                    | <u>P</u> ath: THIS <u>B</u> rowse                                                                                                    |
| Service DeleteSocket<br>Type:<br>Service 4f (Hex) Class:<br>Code: 0 Attribute: | Source Element:       ▼         Source Length:       0 ▲ (Bytes)         342       (Hex)       Destination         Element:       ▼         0       (Hex) | THIS         Broadcast:         Communication Method         © CIP       DH+         DH+       Destination Link:         CIP With       Source Link:         Source ID       Source Link:         Connected       Cache Connections |
| Enable C Enable Waiting     Error Code: Extense Error Path: Error Text:        | O Start O Done Done Length: 0<br>ded Error Code: □ Timed Out ←                                                                                            | O Enable ◯ Enable Waiting ◯ Start ◯ Done Done Length: 0     O Error Code: Extended Error Code: □ Timed Out ◆ Error Path: Error Text:      OK Abbrechen Übernehmen Hilfe                                                             |

Fig. 17: Configuring parameters for DeleteSocket Message

### 5.4. Activating socket connection

Create a new rung. Add an input variable (e.g. *EnableSocket*) to the rung as a contact (*Examine On*). Add the variable*Skt*-*ConEnable* from the AOI as an output (*Output Energize*).

| 💰 Logia | c Desig | ner - AP000250 [1 | 1756-L81ES 32.12]                                                                                                    |                                                                                                    |                                                                | - 🗆 ×                                                                                                    |                                                                                              |                                                                                                    |                      |                             |
|---------|---------|-------------------|----------------------------------------------------------------------------------------------------|----------------------------------------------------------------------------------------------------|----------------------------------------------------------------|----------------------------------------------------------------------------------------------------|----------------------------------------------------------------------------------------------|----------------------------------------------------------------------------------------------------|----------------------|-----------------------------|
| 📙 Mair  | Progr   | ram - MainRoutin  | ie* ×                                                                                                    |                                                                                                    |                                                                | -                                                                                                    |                                                                                              |                                                                                                    |                      |                             |
| •       |         |                   | abrd ab (ab)                                                                                                    |                                                                                                    |                                                                |                                                                                                    |                                                                                              |                                                                                                    |                      |                             |
|         |         | EnableSocket      |                                                                                                    | [                                                                                                    | AOI_EKS_Mil                                                    | illing.SktConEnable 🗸 🔨                                                                                                    |                                                                                              |                                                                                                    |                      |                             |
| 0 2     | 9       |                   |                                                                                                    |                                                                                                    |                                                                | Enter Name Filter                                                                                                    |                                                                                              | ~                                                                                                    | Show: All Tags       | ~                           |
| 1       |         |                   | AOI EKS TCPIP V32 Y<br>AOI EKS TCPIP V32 Y<br>SKConEnable<br>SKEKSData<br>SktTimeout<br>SktCreateMsg<br>SktConnectMsg<br>SktWinteMsg<br>SktWiteMsg<br>SktWiteMsg | YYYMMDD<br>YY AOI_EKS_Milling<br>EKS_Milling<br>2000<br>EKS_Skt_Create_Msg<br>EKS_Skt_Connect_Msg<br>EKS_Skt_Write_Msg<br>EKS_Skt_Write_Msg<br>EKS_Skt_Write_Msg<br>EKS_Skt_Del_Msg | -(SktConT<br>-(SktUsed<br>-(SktError<br>-(SktCpen<br>-(SktRead | Name           AOLEKS_Milling           AOLEKS_Milling           Show controller tags | inableIn<br>inableOut<br>iktConToServ<br>iktConEnable<br>iktUsed<br>iktError<br>Data<br>Desc | AOI_EKS<br>BOOL<br>BOOL<br>BOOL<br>BOOL<br>BOOL<br>BOOL<br>HE: AOI_EKS_I<br>Type: BOOL<br>tription: Enal | Milling.SktConEnable | ^ ^                         |
|         |         |                   | JobFinishedActiveTime<br>EKSStartAddressRead<br>EKSNumberOfBytesRead                                                                                             | 500 <b>←</b><br>0                                                                                                    | –(SktWrite<br>–(EKSKey<br>–(EKSStat                            | <sup>le</sup> ✓ Show MainProgram tags<br><sup>y</sup><br>Show parameters from <u>o</u> the<br>at <none></none>                                                                                                    | r program:                                                                                   | ~                                                                                                    |                      | I Show s <u>a</u> fety tags |
|         |         |                   | EKSKeyDataRead<br>EKSStartAddressWrite<br>EKSNumberOfBytesWrite                                                                                                  | EKS_Key_Data_Read<br>0<br>116                                                                                                    | —(JobFinis                                                     | shea ,                                                                                                    |                                                                                              |                                                                                                    |                      |                             |
|         |         |                   | EKSKeyDataWrite<br>EKSStatusNumber                                                                                                    | EKS_Key_Data_Write<br>16#0000                                                                                                    |                                                                |                                                                                                    |                                                                                              |                                                                                                    |                      |                             |

Fig. 18: Rung for activating the socket connection

## 5.5. Command for writing Electronic-Key

Create another rung and add an input variable (e.g. WriteKey) as a contact. Add the variable *EKSWriteKeyCommand* from the AOI as an output.

![](_page_16_Picture_4.jpeg)

Fig. 19: Rung for writing Electronic-Key

#### 5.6. Configuring the parameters for the IP address

![](_page_17_Picture_3.jpeg)

TIP

The IP address of the Electronic-Key adapter EKS is assigned using the web interface. You will find the related description in the manual, chapter 7.2.

Open the Controller Tags and change the view to Monitor Tags. Select the instance EKS\_Milling and enter the IP address as a string.

| Controller Tags - AP000250(controll | er) ×                      |                 |
|-------------------------------------|----------------------------|-----------------|
| cope: PAP000250 V Show              | r. All Tags                |                 |
| Name                                | ≡≡  - Value                |                 |
| Local:3:0                           |                            | (               |
| Local:3:I                           | String Browser - EKS Milli | ing.IPAdress* X |
| Local:3:C                           |                            |                 |
| Local:2:1                           | 192.168.0.220              | ^               |
| Local:2:C                           |                            | a               |
| EKS_Skt_Write_Msg                   |                            | \$              |
| EKS_Skt_Read_Msg                    |                            | \$              |
| EKS_Skt_Del_Msg                     |                            | 4               |
| EKS_Skt_Create_Msg                  |                            | ~               |
| EKS_Skt_Connect_Msg                 | OK Cancel                  | I Apply Help    |
| <ul> <li>EKS_Milling</li> </ul>     | and 0 Error(s)             | 13 INS 13 of 82 |
| EKS_Milling.IPAdress                | [····                      |                 |
| EKS_Milling.Inst                    |                            |                 |
| EKS_Milling.WriteSizeSent           |                            |                 |
| EKS_Milling.CreateSrc               |                            |                 |
| EKS_Milling.OpenSrc                 |                            |                 |
| EKS_Milling.ReadSrc                 |                            |                 |
| EKS_Milling.ReadResponse            |                            |                 |
| N EVS Milling WriteSrc              |                            |                 |

Fig. 20: Entering the IP address

### 5.7. Starting the program

Load the program into the control system. Go *Online* and set the bit *EnableSocket* (=*TRUE*). The socket connection is open if the output bit *SktOpen* for the AOI is *TRUE*. If an Electronic-Key is placed in the Electronic-Key adapter, the output bit *EKSKeyIN* = *TRUE* and the data read are saved in the *EKS\_Key\_Data\_Read* array.

![](_page_18_Picture_4.jpeg)

Fig. 21: Socket connection established

| 🖉 Controller Tags - AP000250(controller) 🗙 |                                                                                                    |       |                |                |         |           |  |
|--------------------------------------------|----------------------------------------------------------------------------------------------------|-------|----------------|----------------|---------|-----------|--|
| Scope:                                     | PAP000250 ~                                                                                                    | Show: | All Tags       |                |         |           |  |
| Name                                       | •                                                                                                    | -8 -  | Value 🗧        | Force Mask 🔹 🕈 | Style   | Data Type |  |
| ▲ EKS                                      | _Key_Data_Read                                                                                                  |       | {}             | {}             | ASCII 🗸 | SINT[124] |  |
| ♦ El                                       | <pre>Key_Data_Read[0]</pre>                                                                                     |       | 'E'            |                | ASCII   | SINT      |  |
| ♦ El                                       | <pre>Key_Data_Read[1]</pre>                                                                                     |       | 'U'            |                | ASCII   | SINT      |  |
| ♦ El                                       | <pre>Key_Data_Read[2]</pre>                                                                                     |       | 'C'            |                | ASCII   | SINT      |  |
| ► EI                                       | KS_Key_Data_Read[3]                                                                                             |       | .н.            |                | ASCII   | SINT      |  |
| ♦ El                                       | <pre>Key_Data_Read[4]</pre>                                                                                     |       | 'N'            |                | ASCII   | SINT      |  |
| ► EI                                       | <pre>Key_Data_Read[5]</pre>                                                                                     |       | 'E'            |                | ASCII   | SINT      |  |
| ► El                                       | <pre>Key_Data_Read[6]</pre>                                                                                     |       | 'R'            |                | ASCII   | SINT      |  |
| ► EI                                       | <pre>Key_Data_Read[7]</pre>                                                                                     |       |                |                | ASCII   | SINT      |  |
| ► EI                                       | KS_Key_Data_Read[8]                                                                                             |       | T              |                | ASCII   | SINT      |  |
| ► EI                                       | <pre>Key_Data_Read[9]</pre>                                                                                     |       | 'E'            |                | ASCII   | SINT      |  |
| ♦ El                                       | <pre>Key_Data_Read[10]</pre>                                                                                    |       | .A.            |                | ASCII   | SINT      |  |
| ▶ El                                       | <pre>Key_Data_Read[11]</pre>                                                                                    |       | 'E'            |                | ASCII   | SINT      |  |
| ▶ El                                       | <pre>Key_Data_Read[12]</pre>                                                                                    |       | τ              |                | ASCII   | SINT      |  |
| ♦ El                                       | KS_Key_Data_Read[13]                                                                                            |       |                |                | ASCII   | SINT      |  |
| ▶ El                                       | <pre>Key_Data_Read[14]</pre>                                                                                    |       | '3'            |                | ASCII   | SINT      |  |
| ▶ El                                       | <s_key_data_read[15]< td=""><th></th><td>'\$00'</td><td></td><td>ASCII</td><td>SINT</td></s_key_data_read[15]<> |       | '\$00'         |                | ASCII   | SINT      |  |
| ▶ El                                       | KS_Key_Data_Read[16]                                                                                            |       | '\$00'         |                | ASCII   | SINT      |  |
| ♦ El                                       | KS_Key_Data_Read[17]                                                                                            |       | '\$00'         |                | ASCII   | SINT      |  |
| ♦ El                                       | KS_Key_Data_Read[18]                                                                                            |       | '\$00'         |                | ASCII   | SINT      |  |
| ♦ El                                       | KS_Key_Data_Read[19]                                                                                            |       | '\$00'         |                | ASCII   | SINT      |  |
| ▶ El                                       | <pre>Key_Data_Read[20]</pre>                                                                                    |       | <b>'</b> \$00' |                | ASCII   | SINT      |  |
| I → \ M                                    | onitor Tags ( Edit Tags                                                                                         | s /   |                |                | <       |           |  |

Fig. 22: Result in EKS\_Key\_Data\_Read array

## 5.8. Writing the Electronic-Key

To write an Electronic-Key, the *EKS\_Key\_Data\_Write* array must be filled with the data to be written. As the Electronic-Key is always written in 4-byte blocks, all bytes into which you have not entered any values will be overwritten with 0. If you want to change individual data items on the Electronic-Key, you must always write the data that are not to be changed to the array as well. In this example, we will change stage 3 to stage 5.

| Controller Tags - AP000250(controller) × |             |        |            |       |           |
|------------------------------------------|-------------|--------|------------|-------|-----------|
| Scope: AP000250 V Sho                    | w: All Tags |        |            |       |           |
| Name                                     | ∎ - Value   | + Forc | e Mask 🔹 🕈 | Style | Data Type |
| EKS_Key_Data_Write                       |             | {}     | {}         | ASCII | SINT[116] |
| EKS_Key_Data_Write[0]                    |             | 'E'    |            | ASCII | SINT      |
| EKS_Key_Data_Write[1]                    |             | 'U'    |            | ASCII | SINT      |
| EKS_Key_Data_Write[2]                    |             | 'C'    |            | ASCII | SINT      |
| EKS_Key_Data_Write[3]                    |             | Ή.     |            | ASCII | SINT      |
| EKS_Key_Data_Write[4]                    |             | 'N'    |            | ASCII | SINT      |
| EKS_Key_Data_Write[5]                    |             | 'E'    |            | ASCII | SINT      |
| EKS_Key_Data_Write[6]                    |             | 'R'    |            | ASCII | SINT      |
| EKS_Key_Data_Write[7]                    |             |        |            | ASCII | SINT      |
| EKS_Key_Data_Write[8]                    |             | τ      |            | ASCII | SINT      |
| EKS_Key_Data_Write[9]                    |             | 'E'    |            | ASCII | SINT      |
| EKS_Key_Data_Write[10]                   |             | ·v·    |            | ASCII | SINT      |
| EKS_Key_Data_Write[11]                   |             | 'E'    |            | ASCII | SINT      |
| EKS_Key_Data_Write[12]                   |             | T      |            | ASCII | SINT      |
| EKS_Key_Data_Write[13]                   |             |        |            | ASCII | SINT      |
| EKS_Key_Data_Write[14]                   | $\sim$      | '5'    |            | ASCII | SINT      |
| EKS_Key_Data_Write[15]                   |             | '\$00' |            | ASCII | SINT      |
| EKS_Key_Data_Write[16]                   |             | '\$00' |            | ASCII | SINT      |
| EKS_Key_Data_Write[17]                   |             | '\$00' |            | ASCII | SINT      |
| EKS_Key_Data_Write[18]                   |             | '\$00' |            | ASCII | SINT      |
| EKS_Key_Data_Write[19]                   |             | '\$00' |            | ASCII | SINT      |
| EKS_Key_Data_Write[20]                   |             | '\$00' |            | ASCII | SINT      |
| ♦ Monitor Tags / Edit Tags /             |             |        |            |       | ¢         |

#### Fig. 23: Filling the array EKS\_Key\_Data\_Write

If you now want to write the data from the array to the Electronic-Key, the *WriteKey* bit will require an edge. The data are written to the Electronic-Key and are then immediately displayed in the *EKS\_Key\_Data\_Read* array.

![](_page_19_Figure_7.jpeg)

Fig. 24: Writing data to the Electronic-Key

| Controller Tags - AP000250(controller) × |                      |       |                  |              |       |           |
|------------------------------------------|----------------------|-------|------------------|--------------|-------|-----------|
| Scope:                                   | PAP000250 ~          | Show: | All Tags         |              |       |           |
| Name                                     | ,                    | ==  - | Value            | Force Mask 🔹 | Style | Data Type |
| ▲ EKS                                    | _Key_Data_Read       |       | {                | } {}         | ASCII | SINT[124] |
| ► EF                                     | (S_Key_Data_Read[0]  |       | 'E               | r            | ASCII | SINT      |
| ► EF                                     | KS_Key_Data_Read[1]  |       | ι.<br>U          | r.           | ASCII | SINT      |
| ► EF                                     | (S_Key_Data_Read[2]  |       | 'C               |              | ASCII | SINT      |
| ► EF                                     | KS_Key_Data_Read[3]  |       | ۲                | r            | ASCII | SINT      |
| ► EF                                     | (S_Key_Data_Read[4]  |       | 'N               | r            | ASCII | SINT      |
| ► EF                                     | KS_Key_Data_Read[5]  |       | 'E               |              | ASCII | SINT      |
| ► EF                                     | (S_Key_Data_Read[6]  |       | 'F               | r -          | ASCII | SINT      |
| ► E                                      | KS_Key_Data_Read[7]  |       |                  | •            | ASCII | SINT      |
| ► EF                                     | (S_Key_Data_Read[8]  |       | 1                | :            | ASCII | SINT      |
| ► EF                                     | (S_Key_Data_Read[9]  |       | 'E               | 2            | ASCII | SINT      |
| ► EF                                     | KS_Key_Data_Read[10] |       | 1                | r            | ASCII | SINT      |
| ► EF                                     | (S_Key_Data_Read[11] |       | 'E               |              | ASCII | SINT      |
| ► EF                                     | KS_Key_Data_Read[12] |       | 1                | :            | ASCII | SINT      |
| ► EF                                     | (S_Key_Data_Read[13] |       |                  |              | ASCII | SINT      |
| ▶ EF                                     | KS_Key_Data_Read[14] |       | Ĭ <sup>™</sup> [ | ]            | ASCII | SINT      |
| ► EF                                     | (S_Key_Data_Read[15] |       | \$00             | r            | ASCII | SINT      |
| ► EF                                     | (S_Key_Data_Read[16] |       | '\$00            | r            | ASCII | SINT      |
| ► EF                                     | KS_Key_Data_Read[17] |       | '\$00            | r            | ASCII | SINT      |
| ► EF                                     | (S_Key_Data_Read[18] |       | \$00             | r            | ASCII | SINT      |
| ► EF                                     | KS_Key_Data_Read[19] |       | \$00             | r            | ASCII | SINT      |
| ► EF                                     | (S_Key_Data_Read[20] |       | \$00             | r            | ASCII | SINT      |
| Monitor Tags / Edit Tags /               |                      |       |                  |              |       |           |

Fig. 25: New Electronic-Key data

## 6. Important note – please observe carefully!

This document is intended for a design engineer who possesses the requisite knowledge in safety engineering and knows the applicable standards, e.g. through training for qualification as a safety engineer. Only with the appropriate qualification is it possible to integrate the example provided into a complete safety chain.

The example represents only part of a complete safety chain and does not fulfill any safety function on its own. In order to fulfill a safety function, the energy switch-off function for the danger zone and the software must also be considered in the safety evaluation, for example.

The applications provided are only examples for solving certain safety tasks for protecting safety doors. The examples cannot be comprehensive due to the application-dependent and individual protection goals within a machine/installation.

#### If questions concerning this example remain open, please contact us directly.

According to the Machinery Directive 2006/42/EC, the design engineer of a machine or installation has the obligation to perform a risk assessment and take measures to reduce the risk. While doing this, the engineer must comply with the applicable national and international safety standards. Standards generally represent the current state-of-the-art. Therefore, the design engineer should continuously inform himself about changes in the standards and adapt his considerations to them. Relevant standards for functional safety include EN ISO 13849 and EN 62061. This application must be regarded only as assistance for the considerations about safety measures.

The design engineer of a machine/installation has the obligation to assess the safety technology himself. The examples must not be used for an assessment, because only a small excerpt of a complete safety function was considered in terms of safety engineering here.

In order to be able to use the safety switch applications correctly on safety doors, it is indispensable to observe the standards EN ISO 13849-1, EN ISO 14119 and all relevant C-standards for the respective machine type. Under no circumstances does this document replace the engineer's own risk assessment, and it cannot serve as the basis for a fault assessment.

In particular in relation to a fault exclusion, it must be noted that a fault can be excluded only by the machine's or installation's design engineer and this action requires justification. A general fault exclusion is not possible. More information about fault exclusion can be found in EN ISO 13849-2.

Changes to products or within assemblies from third-party suppliers used in this example can lead to the function no longer being ensured or the safety assessment having to be adapted. In any event, the information in the operating instructions on the part of EUCHNER, as well as on the part of third-party suppliers, must be used as the basis before this application is integrated into an overall safety function. If contradictions should arise between the operating instructions and this document, please contact us directly.

#### Use of brand names and company names

All brand names and company names stated are the property of the related manufacturer. They are used only for the clear identification of compatible peripheral devices and operating environments in relation to our products.

EN

EUCHNER GmbH + Co. KG Kohlhammerstraße 16 70771 Leinfelden-Echterdingen Germany info@euchner.de www.euchner.com

Edition: AP000250-03-04/21 Title: Application EKS Integration of EKS with TCP/IP Interface in Rockwell Studio 5000®

Copyright: © EUCHNER GmbH + Co. KG, 04/2021

Subject to technical modifications; no responsibility is accepted for the accuracy of this information.  $% \label{eq:sub_constraint}$